# Spenfinance

Manual de utilização do Pix Tester para Certificação Funcional da Fase 3A – 3º Ciclo (QR Code)

Squad Sandbox. 06.01.2022

## Uso do Pix Tester para certificação funcional do Open Finance – Fase 3A – 3º Ciclo

Para a certificação funcional do Open Finance – Fase 3A – 3º Ciclo (QR Code), será necessária a geração de QR Codes dinâmicos para utilização na etapa de testes.

Esses QR Codes podem ser gerados utilizando a ferramenta Pix Tester do Banco Central, conforme as orientações a seguir.

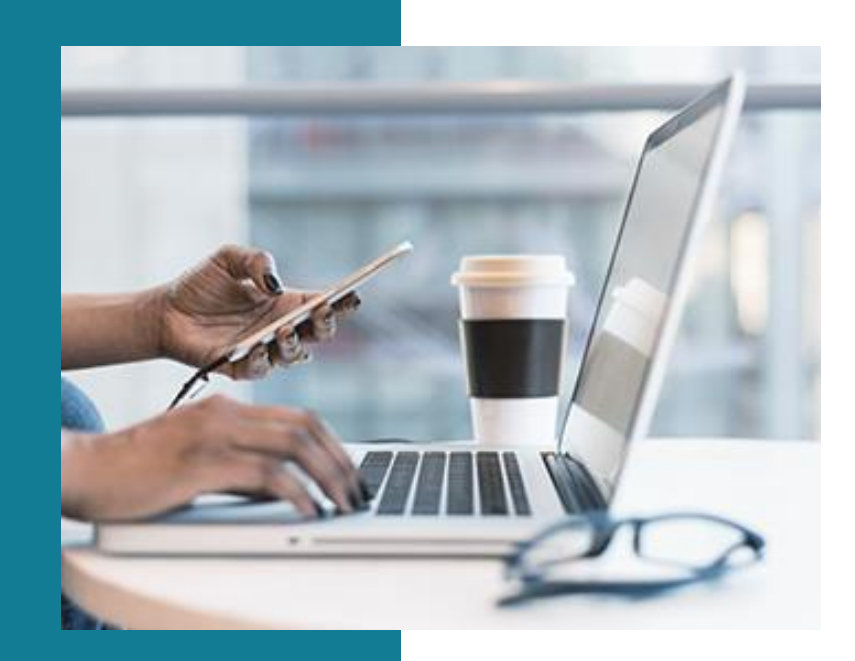

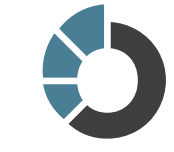

## Acessos necessários

- Usuário deverá possuir conta no ambiente de homologação do Sisbacen e acesso ao grupo SPIXP010 (PIX- ACESSO AO QRTESTER PARA PSPS)
- O acesso é fornecido pelo usuário master da instituição.
- Usuário master deverá acessar o sistema Autran de Homologação para liberação do acesso.

#### Links:

- Orientações para o acesso aos aplicativos do Sisbacen
- <u>Sistema Autran Homologação</u>
- Guia do master de instituição
- <u>PIX Tester</u>

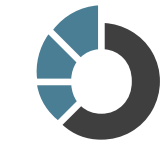

1. Acesso ao Pix Tester

Para geração de QR Code no PIX Tester para uso na ferramenta de certificação funcional do Open Finance, acessar Pix Tester em: https://qr-h.sandbox.pix.bcb.gov.br

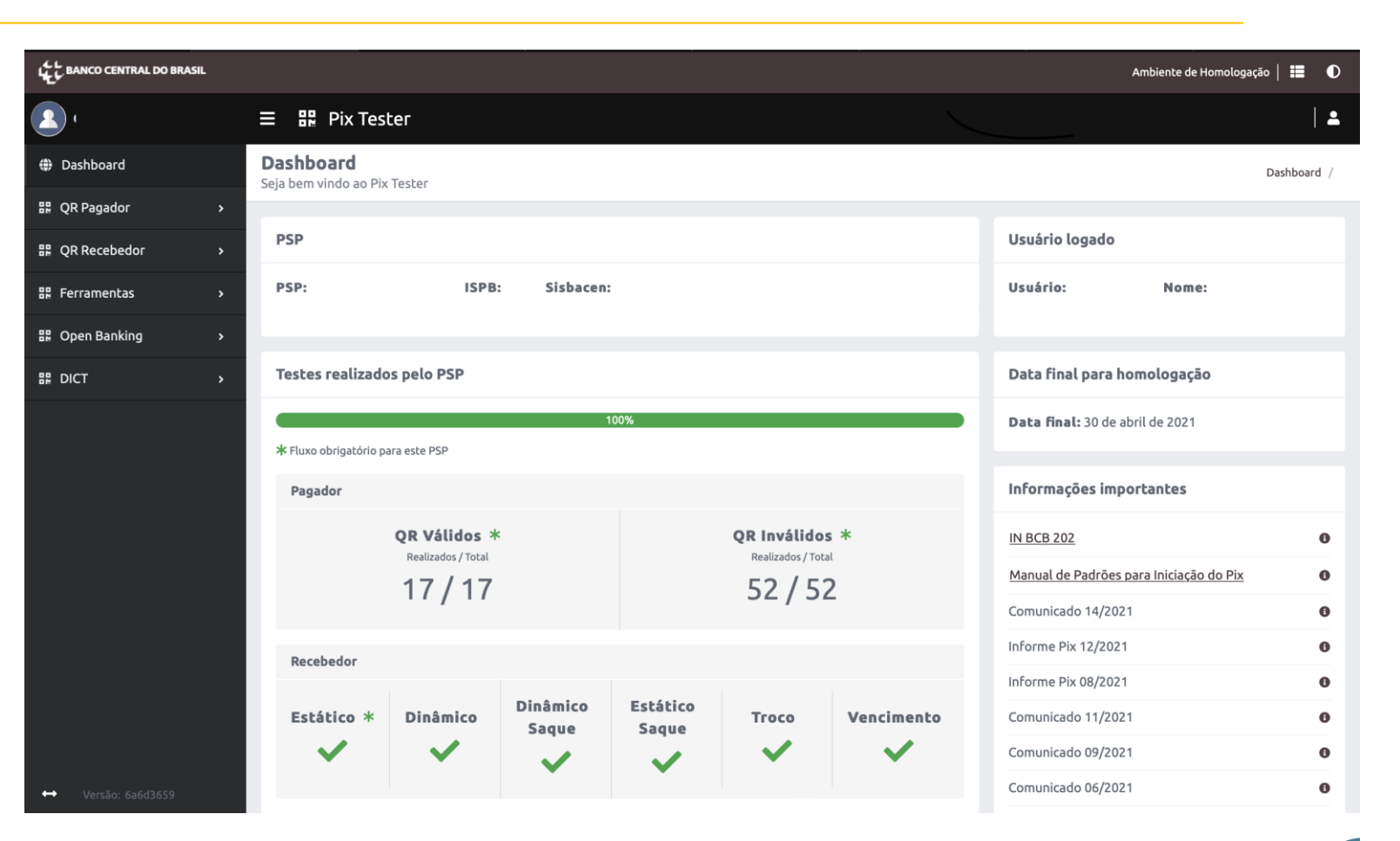

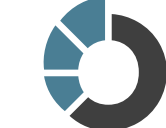

0

### 2. Menu do Pix Tester – Seleção do QR Code Dinâmico

- 1. Acessar Menu QR Pagador
- 2. QR Válidos
- Selecionar na lista de testes: BRCode Pix dinâmico – cobrança imediata

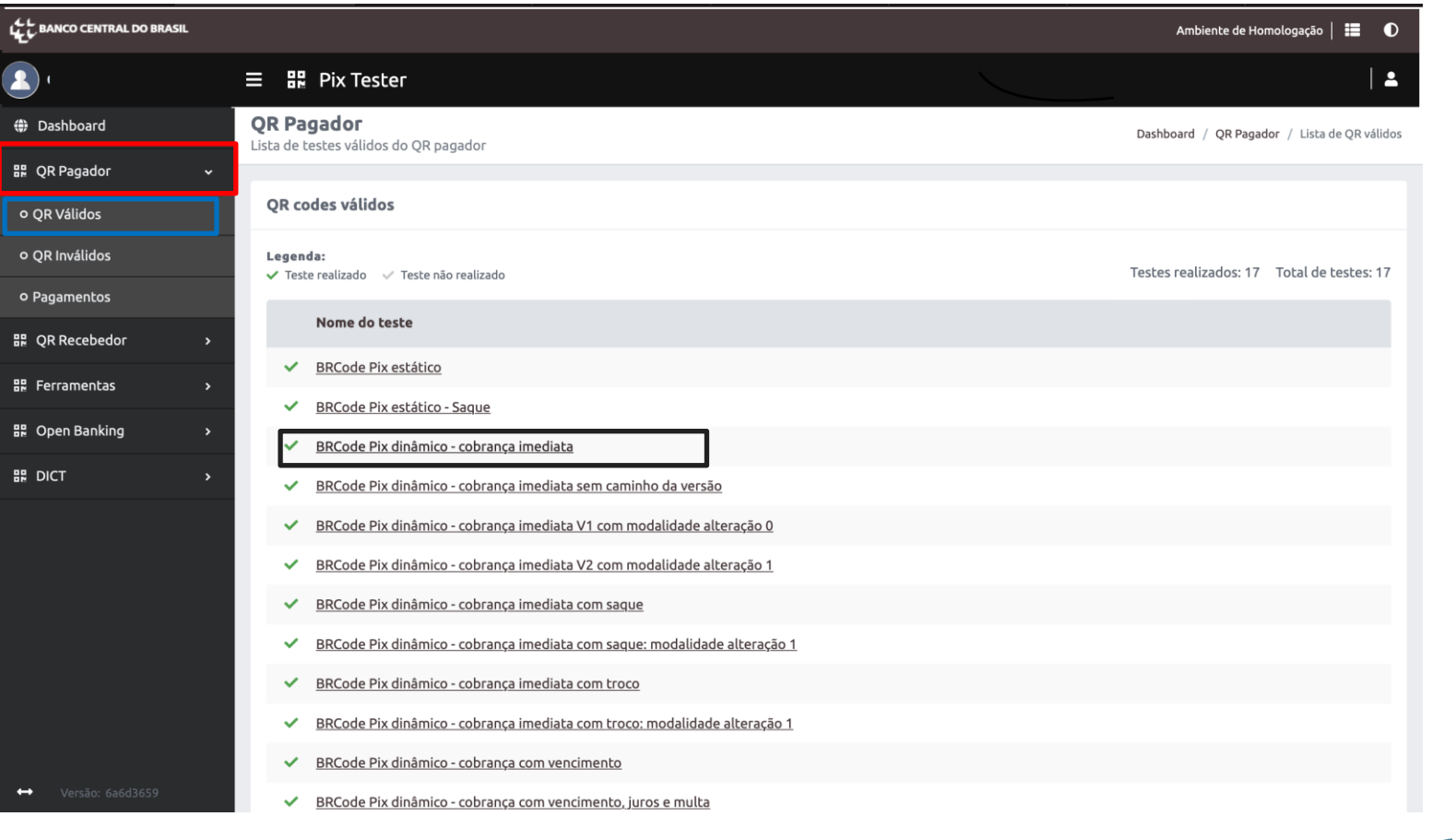

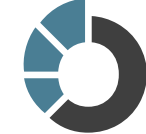

0

#### 3. Geração do QR Code Dinâmico

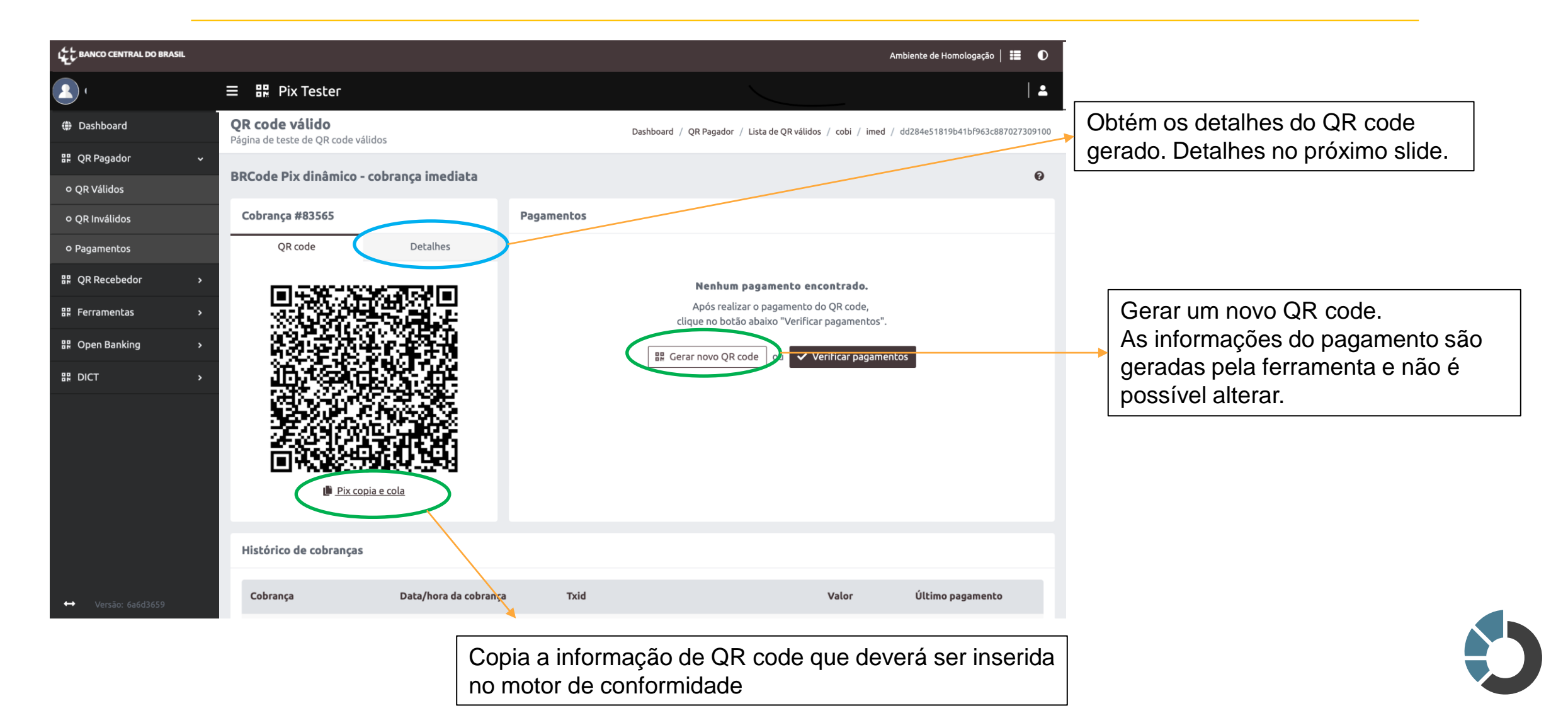

0

#### 4. Obtenção das informações

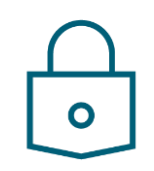

| L BANCO CENTRAL DO I | BRASIL |                                                                                                    |            | Ambiente de Homologação   🗮 🛛 🛈                                                               |                                                                                                    |
|----------------------|--------|----------------------------------------------------------------------------------------------------|------------|-----------------------------------------------------------------------------------------------|----------------------------------------------------------------------------------------------------|
| •                    |        | ☰ 器 Pix Tester                                                                                                    |            |                                                                                               |                                                                                                    |
| Dashboard            |        | <b>QR code válido</b><br>Página de teste de OR code válidos                                                                                                    |            | Dashboard / QR Pagador / Lista de QR válidos / cobi / imed / dd284e51819b41bf963c887027309100 |                                                                                                    |
| 🔡 QR Pagador         | ~      |                                                                                                    |            |                                                                                               |                                                                                                    |
| o QR Válidos         |        | BRCode Pix dinâmico - cobrança imediata                                                                                                    |            | 0                                                                                             |                                                                                                    |
| o QR Inválidos       |        | Cobrança #83565                                                                                                    | Pagamentos |                                                                                               |                                                                                                    |
| o Pagamentos         |        | QR code Detalhes                                                                                                    |            |                                                                                               |                                                                                                    |
| 문 QR Recebedor       | >      | <b>Valor:</b>                                                                                                    | 1          | Nenhum pagamento encontrado.                                                                  | Detalhes do QR Gerado                                                                                                |
| 🔡 Ferramentas        | >      | Txid:                                                                                                    |            | Após realizar o pagamento do QR code,<br>clique no botão abaixo "Verificar pagamentos".       |                                                                                                    |
| 🎛 Open Banking       | >      | dd284e51819b41br963c887027309100<br>Chave:                                                                                                    |            | 🖽 Gerar povo OB code ou 🖌 Verificar pagamentos                                                | Utilizar a informação de valor                                                                                       |
| ₩ DICT               | >      | 4004901d-bd85-4769-8e52-cb4c42c506dc<br>Location:<br>qr-h.sandbox.pix.bcb.gov.br/rest/api/v2/dd284e51819<br>b41bf963c887027309100<br>Pix copia e cola:<br>00020126940014br.gov.bcb.pix2572qr-h.sandbox.pix.b<br>cb.gov.br/rest/api/v2/dd284e51819b41bf963c887027<br>3091005204000053039865802BR5903Pix6008BRASIL<br>IA62070503***6304DC2D |            |                                                                                               | para inserir no amount da<br>requisição<br>Utilizar a chave gerada para<br>informar no campo proxy da<br>requisição. |
|                      |        | Histórico de cobranças                                                                                                    |            |                                                                                               |                                                                                                    |
| ↔ Versão: 6a6d3659   |        | Cobrança Data/hora da cobranç                                                                                                    | a Txid     | Valor Último pagamento                                                                        |                                                                                                    |

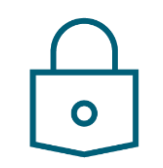

5. Preenchimento das informações no motor de testes

Prencher no plano de testes os dados do QR code no campo "Payment consent request JSON with QRDN embedded"

- Dados adicionais como 'creditor' e 'conta de destino' podem ser obtidos consultando o QR Code no DICT

Payment consent request JSON with QRDN embedded

{"data":{"loggedUser":{"document":{"identification":"36150515052","rel":"CPF"}},"creditor":{"personType":"PESSOA\_NATURAL","cpfCnpj":"36150515052","name":"Joao Silva"},"payment": {"type":"PIX","date":"2022-01-05","currency":"BRL","amount":"692.12","ibgeTownCode":"5300108","details":{"localInstrument":"QRDN","qrCode": "", "proxy":"4004901d-bd85-4769-8e52cb4c42c506dc","creditorAccount":{"ispb":"99999999","issuer":"0001","number":"0012345678","accountType":"CACC"}}},"debtorAccount": {"ispb":"59285411","issuer":"0001","number":"0009882992","accountType":"CACC"}}}

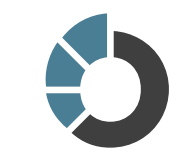